### P-CARD PROGRAM SMART DATA ONLINE (SDOL) PROGRAM TIP SHEET

This tip sheet is provided to give you direction on accessing Smart Data Online, JPMorgan Chase's online program for Western Connecticut State University's P-card.

# LOGGING INTO SMART DATA ONLINE FOR THE FIRST TIME

These are the steps you will follow to log into Smart Data Online (SDOL):

1. Access the Smart Data login page: To begin the process, launch your Internet browser and enter the following address:

http://sdol.jpmorganchase.com/Screen/Login

The login screen looks like this:

| 🚰 Smart Data OnLine - Welcome - Microsoft Internet Explorer                                                                                                    |                       |                 |                | _ 8 ×    |
|----------------------------------------------------------------------------------------------------|-----------------------|-----------------|----------------|----------|
| File Edit View Favorites Tools Help                                                                                                    |                       |                 |                | -        |
| $\Leftrightarrow Back  \bullet  \to  \bullet  \bigodot  \textcircled{O}  \textcircled{O}  \textcircled{O}  \textcircled{O}  Search  \textcircled{O}  Favorites  \textcircled{O}  Media  \textcircled{O}  \fbox{O}  \textcircled{O}  \textcircled{O}  \textcircled{O}  \textcircled{O}  \texttt{Search}  \textcircled{O}  Favorites  \textcircled{O}  Media  \textcircled{O}  \textcircled{O}  \textcircled{O}  \texttt{Search}  \textcircled{O}  Favorites  \textcircled{O}  Media  \textcircled{O}  \texttt{Search}  \texttt{Search} $ | 4 ei E                |                 |                |          |
| Address 🕘 http://sdol.jpmorganchase.com/app_sdol/login.reg                                                                                                    |                       |                 | ▼ 🖓 Go Lin     | ks " 📆 🔹 |
| JPMorganChase 🌘                                                                                                    |                       |                 |                | •        |
| Welcome to Smar                                                                                                    | t Data OnLine         |                 |                |          |
|                                                                                                    | Select Language       |                 |                |          |
|                                                                                                    | Annual and Free Park  |                 |                |          |
| UserID                                                                                                    | American English      |                 |                |          |
| Password                                                                                                    | International English |                 |                |          |
| Login                                                                                                    | Español (América La   | tina)           |                |          |
|                                                                                                    | Español (España)      |                 |                |          |
|                                                                                                    | Français Canadien     |                 |                |          |
|                                                                                                    | Français              |                 |                |          |
|                                                                                                    | Deutsch               |                 |                |          |
|                                                                                                    | Português             |                 |                |          |
|                                                                                                    | Italiano              |                 |                |          |
|                                                                                                    | Nederlands            |                 |                |          |
|                                                                                                    | 繁體中文                  |                 |                |          |
|                                                                                                    | 简体中文                  |                 |                |          |
|                                                                                                    | 日本語                   |                 |                |          |
|                                                                                                    | 한글                    |                 |                |          |
|                                                                                                    |                       |                 |                | -        |
| e)                                                                                                    |                       |                 | 📄 📄 🔮 Internet |          |
| Start Dinbox - Microsoft 12-2005 DCS Pur DCS Cardholder                                                                                                    | http://smartdata      | 🖉 Smart Data On |                | 4:33 PM  |
| 🖸 🧶 🎢 🛃 🖼 🚾 🖪 🖉 🏠 🖉 🖓 📾 🖄 🚸 🚸                                                                                                    | 🚔 🏙 🕑 🕞               |                 |                |          |

- FOR YOUR FIRST LOGIN, enter your P-card's sixteen-digit account number as your login ID. Do not include any dashes or spaces, just the sixteen numbers. Your password for your first login is "temp1234XXXX" where the "XXXX" represents the last four digits from your account number on your card. The program is case sensitive, so be sure that you enter the temporary password letters in lower-case.
- 1. **Select your language:** American English is the default setting for SDOL. You can select another language prior to logging in.
- 2. **Enter your user information:** Enter your user ID and password into the correct fields. These fields are case sensitive.
- 3. **Login to the system:** Click on the login button. The system logs you in and brings you to the SDOL system home page.

After your first login to SDOL, you will be required to change your password, provide your email address (school email address) and select three password reset questions. A message screen prompting you to change your password and password reset questions will appear, as follows:

| Smart Data OnLine - New Password - Microsoft Internet Explo                                                                                 | orer                   | -                                    |
|----------------------------------------------------------------------------------------------------|------------------------|--------------------------------------|
| e car view ravances loas nep                                                                                                    |                        | 2.                                   |
| JPMorganChase 🖸                                                                                                    |                        |                                      |
|                                                                                                    |                        |                                      |
|                                                                                                    |                        |                                      |
| Characters in length and contain at least th                                                                                                | wo numeric characters. |                                      |
| uest -                                                                                                    |                        |                                      |
| фри                                                                                                    |                        |                                      |
| rw Password                                                                                                    |                        |                                      |
| urrent Password                                                                                                    |                        |                                      |
| ew Password                                                                                                    |                        |                                      |
| onfirm Password                                                                                                    |                        |                                      |
|                                                                                                    |                        |                                      |
| ssword Reset                                                                                                    |                        |                                      |
| setting your password is now made easy. Simply follow these steps                                                                           |                        |                                      |
| specify your citrail Address, if not alleady specified in your user mainten<br>Select the security question and answer it.                  | lance screen.          |                                      |
| In case you forget your password, you will be asked this security question<br>ification, a new password will be sent to this Email Address. | sn and upon            |                                      |
| mail Address                                                                                                    | •                      |                                      |
| assword Reset Question                                                                                                    | -                      |                                      |
| assword Reset Answer                                                                                                    |                        |                                      |
| ,                                                                                                    |                        |                                      |
| nak                                                                                                    |                        |                                      |
| (6)1                                                                                                    |                        |                                      |
| 999 - 2005 MasterCard International Incorporated                                                                                            |                        |                                      |
|                                                                                                    |                        |                                      |
|                                                                                                    |                        |                                      |
|                                                                                                    |                        |                                      |
|                                                                                                    |                        | Internet                             |
|                                                                                                    |                        | Contract of the second second second |

Select a new password that will be easy for you to remember, but difficult for others to guess. The SDOL password requirements are as follows:

- 8-20 characters long; two of which must be numeric
- Case sensitive
- Cannot contain spaces
- Cannot be reused
- Cannot be the same as your User ID

After your first login, you will also be prompted to change your login or ID. Please change your login ID to your WCSU username (i.e. wallacec1 or robinsonm3, etc.) Your login ID is unique to the entire JPMorgan Chase SDOL system, so you may be required to use your middle initial or a suffix in your login ID, such as wallacec1a or robinsonm3e. This may be necessary especially if you have a common last name. The login or user ID is case sensitive.

# SMART DATA ONLINE HOMEPAGE

From the SDOL homepage, you can view your company information, read important news about the system, link to other resources, or download scheduled reports and exports from your Inbox.

When you're logged into the SDOL program, your regular Internet browser (i.e. Internet Explorer) buttons are hidden. To navigate through the system, use the navigation tools that display in the top right hand corner of your screen.

The SDOL program has an online help system that you can click on to provide assistance throughout the program.

The SDOL system home page looks like this:

| https://sdol.mastercard.com - JPMorgan Chase - Welcome - Microso               | oft Internet Explorer                                           |         |
|--------------------------------------------------------------------------------|-----------------------------------------------------------------|---------|
| File Edit View Favorites Tools Help                                            |                                                                 |         |
| CHASE 🕒 J.P.Morgan                                                             | 🔶 📕 🗘 🔍 🔶 ?                                                     |         |
| Hierarchy Financial Reports Company                                            | User                                                            |         |
| WESTERN CONNECTICUT STATE UNIV<br>MARK CASE                                    | Welcome Back - MARK CASE<br>Last Visit: 12/30/2009 18:38:21 GMT |         |
| Summary Information                                                            | News                                                            |         |
| Total Users 8                                                                  | Maintain news                                                   |         |
| Total Locked Users 0                                                           | 12/10/2009 Please be advised that a new report is now available |         |
| Total Active Cardholders 4                                                     | on SDOL • The Cardholder Delinquency Report,                    |         |
| Most Recent Posting Date 12/24/2009                                            | designed primarily for Individual Bill/Individual Pay           |         |
|                                                                                | programs, shows cardholder accounts that are in                 |         |
| Summary for previous 30 days                                                   | are inquent status, including length of delinquency and         |         |
| User Logins 29                                                                 | mail Client Application Support at CCS_CAS_External.            |         |
| Cardholders with Activity 3                                                    | Apps-Support@ipmchase.com                                       |         |
| Recently added Cardholders 4                                                   |                                                                 |         |
| Recently added Merchant Category Codes 2                                       |                                                                 |         |
| Iransactions and Adjustments 24                                                |                                                                 |         |
| - Reviewed by Cardholder U                                                     |                                                                 |         |
| - Not Reviewed by Cardholder 24                                                | r Inbox                                                         |         |
| - Reviewed by Supervisor U                                                     | (5 most recent entries listed)                                  |         |
| - Not Reviewed by Supervisor 24                                                | 12/19/2009 Default Account Codes File                           |         |
|                                                                                | 12/18/2009 Default Account Codes File                           |         |
|                                                                                | 12/18/2009 Default Account Codes File                           |         |
|                                                                                | 12/16/2009 Default Account Codes File                           |         |
| - Links                                                                        | 12/16/2009 Default Account Codes File                           |         |
| NEW - Lise the Purchase Ontimizer™ tool to get the most from your card program | View all 6 inbox files                                          |         |
| Upcoming Educational Webinars                                                  |                                                                 |         |
| Access the JPMorgan Chase Training Tool                                        |                                                                 |         |
| SDOL 8.1 Changes - Web Training                                                |                                                                 |         |
| SDOL 8.2 Release Notes - Company Admin                                         |                                                                 |         |
| SDOL 8.1 Export Fields Reference Guide                                         |                                                                 |         |
| SDOL 8.1 Sample Reports Guide                                                  |                                                                 |         |
| MasterCard Home Page                                                           |                                                                 |         |
| Have questions or comments? Email us                                           |                                                                 |         |
|                                                                                |                                                                 |         |
|                                                                                | 1                                                               |         |
|                                                                                |                                                                 |         |
| - User Documents                                                               | 1                                                               |         |
|                                                                                | 🔒 🔮 Int                                                         | ernet   |
|                                                                                |                                                                 |         |
| Start 🕑 Inbox - Microsoft Out 🖉 4 Internet Explorer 👻                          |                                                                 | 1:55 PM |

# SMART DATA ONLINE TRAINING TUTORIAL

After you login to SDOL, you should complete the JPMorgan Chase Training Tool, to familiarize yourself with the SDOL application. The training tool link is located in the "Links" section of the SDOL home page. Select the "Account User" training link and follow the prompts through the training.

The online training tool will take you through an introduction to the program and getting started (logging on to SDOL and the homepage). The training tool also will navigate you through financial transactions and reporting options. The training tool will take approximately one hour to complete.

# CARDHOLDER RECORD KEEPING RESPONSIBILITIES

The monthly billing cycle for the P-card program is from the 26<sup>th</sup> day of the month to the 25<sup>th</sup> day of the next month. Each cardholder is responsible for reviewing their transactions not more than 10 days following the end of the billing cycle. For example: For billing cycle April 26 to May 25, each cardholder is to verify their transactions through the SDOL program not later than June 4. After the 10 day period, all cardholder charges will be loaded into Banner and each associated banner org will be expensed as appropriate. These procedures are subject to change, particularly each June when the University's fiscal year closes. If a such change occurs, cardholders will receive appropriate notice.

To verify charges:

 Click on the Financial Tab and select Account Summary You can either search by Billing Cycle or by Date Range involving either the charge's posting date or transaction date (see screen shot below)

| File Edit Verw Parverites Toto Help <b>Chile Color Color</b> <th></th>                                                                                                    |         |
|----------------------------------------------------------------------------------------------------|---------|
| CHASSE     Image: Compary     Image: Compary <th></th>                                                                                                    |         |
| Withou Chind a Report Company     • Account Summary   • Schedule Supplier Association   • Search                                                                                                    |         |
| Nearching Penancial Cempany User     * Account Symmary * Account Approval Summary      * Account Approval Summary * Scheduls Transaction Approval * Supplier Stelp * Supplier Maintenance * Account Approval Summary * Account Approval Summary * Scheduls Transaction Approval * Supplier Stelp * Supplier Maintenance * Account Approval Summary * Account Approval Summary * Account Approval Summary * Contraction Summary * Account Approval Summary * Contraction Summary * Account Approval Summary * Contraction Summary * Account Approval Summary * Contraction Summary * Account Approval Summary * Account Approval Summary * Contraction Summary * Account Approval Summary * Account Approval Summary * Contraction Summary * Account Approval Summary * Account Approval Summary * Contraction Summary * Account Approval Summary * Account Approval Summ                                                                                                    |         |
| <pre>* execute Summary * Account Approval Summary * Schedule Transaction Approval * Supplier Maintenance<br/>* Schedule Supplier Association * Search<br/>* Schedule Supplier Association * Search<br/>* Transaction Date * To Date * 1 * 1 * 3 * 2 * 2 * 5 * 5 * 5 * 5 * 5 * 5 * 5 * 5</pre>                                                                                                    |         |
| Autore Computer Contract                                                                                                    |         |
| inancial: Transaction Summary                                                                                                    |         |
| National Filters     Posting Date     Posting Date     To Date     12     12     12     12     12     12     12     12     12     12     12     12     12     12     12     12     12     12     12     12     12     12     12     12     12     12     12     12     12     12     12     12     12     12     12     12     12     12     12     12     12     12     12     12     12     12     12     12     12     12     12     12     12     12     12   <                                                                                                    |         |
| a View Criteria     Part     Proting Date     Posting Date     Posting Date <td></td>                                                                                                    |         |
| earch Criteria (date range cannot exceed 194 days)   Data available starting: 08/30/2008   arch By:   Posting Date   To Date   12 v / 30 v / 2009 v   Transaction Amount to Data available starting: 08/30/2008 Transaction Amount to Data available starting: 08/30/2008 Transaction Amount to Data available starting: 08/30/2008 v To Date To Date 12 v / 30 v / 2009 v To Tansaction Amount to Data available starting: 08/30/2008 v To Tansaction Amount to Data available starting: 08/30/2008 v To Date To Date                                                                                                    |         |
| Baldh Clifeld (adde fandle cached cached 104 days)   Data available starting: 0800/2008 Posting Date Trom Date 1 1 1 1 1 1 1 1 1 1 1 1 1 1 1 1 1 1 1                                                                                                    |         |
| arch By: From Date   P Osting Date To Date   11 v / 30 v / 2009 v   ptonal Filtes ptonal Filtes ptonal Filtes view Status All v event Set 2009. MasterCard. <u>Privacy Policy</u> retry logged in es: MARK CASE (MCASE, Company Administrators)                                                                                                    |         |
| Posting Date   Transaction Date   To Date   12   ptional Filters   ptional Filters ptional Filters ptional Filt                                                                                                    |         |
| All of a second for the second second |         |
| ptional Filtes<br>view Status All                                                                                                    |         |
| view Status All   rotant Cade  rotant Name  rotant Cade  All   All   Part Cade  All   Part Cade  All   Part  |         |
| anacation Amount irchant Name irchant Name irchant Category Code irchant Cotale Code irchant Postal Code ilchant Cotale Code irchant Pype All irchant Pype All irchant Code irchant Code ir |         |
| srchant Category Code<br>srchant Cotegory Code<br>srchant Postal Code<br>All<br>New<br>Second State Card. Privacy Policy<br>Second State Card. Privacy Policy<br>Second State Card. Privacy Policy<br>rently logged in as: MARK CASE (MCASE, Company Administratore)                                                                                                    |         |
| rchant Postal Code<br>dendum Type AI<br>Iew<br>994 - 2009. MasterCard. <u>Privacy Policy</u><br>rently logged in as: MARK CASE (MCASE, Company Administrators)                                                                                                    |         |
| Idendum Type All All I I I I I I I I I I I I I I I I                                                                                                    |         |
| iew<br>S<br>994 - 2009. MasterCard. <u>Privacy Policy</u><br>rently logged in as: MARK CASE (MCASE, Company Administrators)                                                                                                    |         |
| 994 - 2009. MasterCard. <u>Privacy Policy</u><br>rently logged in as: MARK CASE (MCASE, Company Administrators)                                                                                                    |         |
| 894 - 2009. MasterCard. <u>Privacy Policy</u><br>rently logged in as: MARK CASE (MCASE, Company Administrators)                                                                                                    |         |
| Source Card. Privacy Policy rently logged in as: MARK CASE (MCASE, Company Administrators)                                                                                                    |         |
| 994 - 2009. MasterCard. <u>Privacy Policy</u><br>rently logged in as: MARK CASE (MCASE, Company Administrators)                                                                                                    |         |
| rently logged in as: MARK CASE (MCASE, Company Administrators)                                                                                                    |         |
|                                                                                                    |         |
| Done 🕒 🔮 🔮 Internet                                                                                                    |         |
| Y Start S 🐼 Inbox - Microsoft Out 🖉 4 Internet Explorer 🔹 💽 Windows Media Player 🔯 SDOL Instructions 5                                                                                                    | 2:03 PM |

- 2) Select VIEW for a list of all charges made based upon the search criteria in step 1
- 3) To verify that costs have been charged to the appropriate Banner Org and Account code, select EXPAND ALL.
- 4) The following must occur for each transaction:
  - a) Complete a brief "Expense Description" for the transaction. Some examples may include listing the specific purpose for the item (i.e. TA # for Travel; Candidate search for refreshment, etc.)
  - b) Open the "Account Codes" and select the appropriate Account code for the purchase from the drop down menu.
  - c) A receipt must be matched to each transaction. Select the "Receipt" check box. If for some reason the receipt is missing, you as the cardholder are responsible for acquiring a copy of the receipt and keeping it with a copy of the billing statement for audit purposes.
  - d) Once you have verified the transaction, select "Cardholder Reviewed"
  - e) Select "APPLY" (NOTE: Once APPLY is checked, you can no longer make changes to this transaction notice the little lock under cardholder review.)

| 🖀 https://sdol.mastercard.com - JPMorgan Chase - Financial: Transaction Summary - Microsoft Internet Explorer                                                                                                    |          |
|----------------------------------------------------------------------------------------------------|----------|
| File Edit View Favorites Tools Help                                                                                                    | A.       |
| CHASE       J.P.Morgan         Hierarchy       Financial         Reports       Company         User         • Account Approval Summary       • Schedule Transaction Approval         • Schedule Supplier Association       • Sarch                                                                                                    | ?<br>π   |
| Financial: Transaction Summary                                                                                                    |          |
| Show View Criteria<br>KAREN MUFFATTI<br>TAX EXEMPT 06-730435K<br>181 WHITE STREET<br>DANBURY, CT 068106826 USA<br>XXXX-XXXX-0121-6623                                                                                                    |          |
| Apply Discard College di                                                                                                    |          |
| Expand All         Collapse All           Supervisor         Cardholder         Posting         Transaction         Additional           Detail         Reviewed         Date         Date         Description         Amount         Sales Tax         Information                                                                                                    |          |
| L         Expense Description:                                                                                                    |          |
| Image: Property in the second second secon |          |
| ▲ 12/23/2009 12/21/2009 ACTION ENVELOPE PRINTI, 631-225-3900, NY 303.37 24.09                                                                                                    |          |
| Expense Description:<br><b>1</b> 2/22/2009 12/22/2009 DBC*BLICK ART MATERIAL, 800-447-1892, L 1.91 0.11                                                                                                    |          |
| Expense Description:           L         PE         12/24/2009         12/23/2009         CALENDARS, 08003659327, VA         32.99         1.57                                                                                                    |          |
| Https://sdoi.mastercard.com/app_sdoi/merchant_detail.reg?MerchantSID=998941388txn_id=4156425998Supplier=85CStartTransactionAmou     Start     O Windows Media Player     SDOL_Instructions_S                                                                                                    | Internet |

#### To Run Your Monthly Report:

- 1. Click on the Reports Tab and select Run Reports
  - a. Select Account Statement Report
  - b. Select the appropriate Billing Cycle for that report (You may also run the report by Date Range involving either the charge's posting date or transaction date.)
  - c. Select PDF print format and select RUN (see screen shot below)

| https://sdol.mastercard.com - JPMorgan                                                                                                    | Chase - Reports : Run Reports - Microsoft Ir                                                                                                    | iternet Explorer                                                            |                 |
|----------------------------------------------------------------------------------------------------|----------------------------------------------------------------------------------------------------|-----------------------------------------------------------------------------|-----------------|
| File Edit View Favorites Tools Help                                                                                                    |                                                                                                    |                                                                             | A.              |
| Hierarchy Financia<br>Hierarchy Financia<br>• Email • Run Reports • Schedule Reports • Sche<br>• Cardholder Maintenance Request • Reset Financia                                                                                                    | I Reports Company User<br>dule Exports • Schedule Summary • Real-time Export<br>I Export Flag • Search                                                                                                    | <ul> <li>E () &lt; fr ?<br/>LOG OUT</li> <li>Custom Export Setup</li> </ul> |                 |
| Reports : Run Reports                                                                                                    |                                                                                                    | ?                                                                           |                 |
| Report Selection:<br>Account Activity Exception Report<br>Account Spending Analysis Detail Report<br>Account Spending Analysis Report<br>Account Status Report<br>Account Status Report<br>Airline City Pair Detail Report<br>Airline Summary Report | Report Format O Screen Version (HTML) Print Version (PDF)                                                                                                    |                                                                             |                 |
| Date Criteria (Range cannot exceed 184 days):<br>Data avai<br>View by:<br>Posting Date<br>To Date<br>To Date                                                                                                    | able starting: 08/30/2008<br>e 11 v / 30 v / 2009 v<br>12 v / 30 v / 2009 v                                                                                                    |                                                                             |                 |
| Run<br>Adube Gef Acrobat.<br>(PDF) which reproduces document<br>(PDF) which reproduces document<br>The freely available Adobe Acrobat<br>PDF documents. See Acrobat Instru-<br>installing and using the free Acroba                                  | developed in Adobe's Portable Document Format<br>s precisely as they were originally composed.<br>Reader software is required to view and print<br>ctions for information about downloading,<br>t Reader. |                                                                             |                 |
| ◎ 1994 - 2009. MasterCard. <u>Privacy Policy</u><br>Currently logged in as: MARK CASE (MCASE, Company)                                                                                                    | Administrators)                                                                                                    |                                                                             |                 |
| <b>e</b>                                                                                                    |                                                                                                    |                                                                             | 🔒 🥩 Internet    |
| 😽 start 🔗 🔀 Inbox - Microsoft Out                                                                                                    | 🥖 4 Internet Explorer 🛛 🗸 💽 Windows Media                                                                                                    | Player 🔄 SDOL_Instructions_S                                                | 😡 🗊 🗐 💟 2:11 PM |

NOTE: Be certain that POP UP's are not being blocked! If they are, you will need to unblock the pop up's and restart the report.

2. Print the Account Summary Statement and attach all associated receipts and insert in the supplied envelope. This information will be necessary for the P-Card Program Team to perform their audit of the cardholder's account.

NOTE: Improper record keeping is a violation of the responsibilities of the cardholder and is subject to removal of the P-card. Please refer to Misuse of the P-card in the Purchasing Card Program Policy and Procedures manual for more information.

# OTHER INFORMATION

If you have any questions, please contact one of the following Program Administrators:

Karen Muffatti Purchasing Assistant muffattik@wcsu.edu Telephone: 203/837-8660 Fax: 203/837-8659 Mark Case Dir. of Admin. Services casem@wcsu.edu Telephone: 203/837-8657 Fax: 203/837-8659 Esther Boriss Assoc. Director of Admin. Services borisse@wcsu.edu Telephone: 203/837-8758 Fax: 203/837-8659